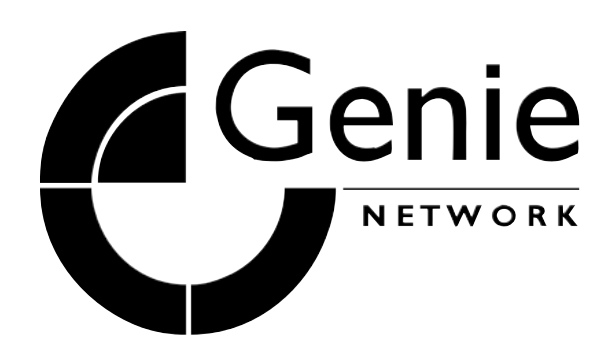

# MODELS: NVRX4, NVRX8, NVRX16

## Network Video Recorder

**Quick Installation Guide** 

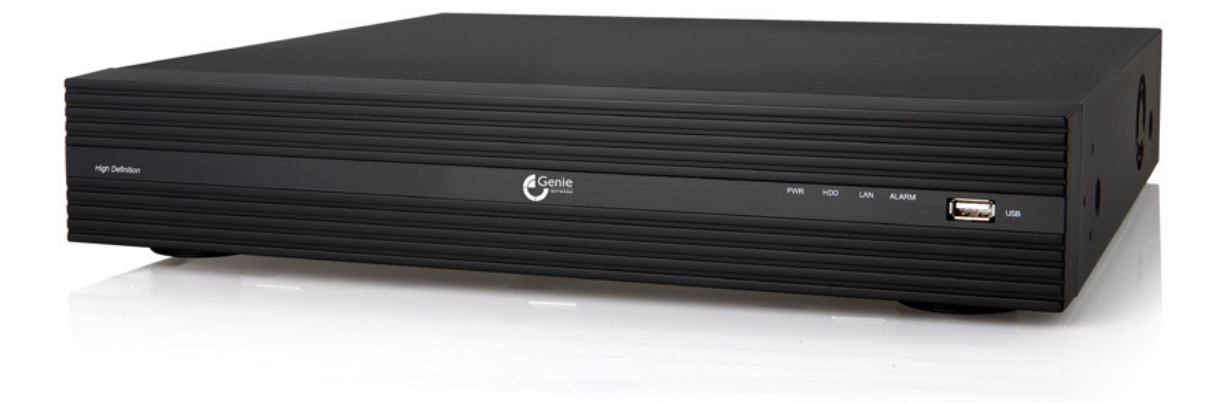

Read through this Quick Installation Guide before installing and using this unit. For more detailed information please read the User Manual on the enclosed CD.

### **Table of Contents**

| 1. Main Features                   | 2 |
|------------------------------------|---|
| Powerful & Flexible                | 2 |
| Easy To Use                        | 2 |
| 2. NVRX Series 4, 8 and 16-Channel |   |
| 2-1. Product Components            |   |
| 2-2. Specification                 |   |
| 2-3. Front Panel                   | 6 |
| 2-4. Rear Panel                    | 6 |
| 3. Basic Mouse Functions           | 7 |
| 4. Basic Remote Control Functions  | 7 |
| 5. Mounting the HDD                |   |
| 6. Quick Setup                     | 9 |
| • •                                |   |

#### 1. Main Features

#### **Powerful & Flexible**

#### > Real Time Recording Resolution

4-Ch: 120fps@D1, 120fps@1280 x 720 and 120fps@1920 x1080
8-Ch: 240fps@D1, 240fps@1280 x 720 and 240fps@1920 x1080
16-Ch: 480fps@D1, 480fps@1280 x 720 and 480fps@1920 x1080

#### > Quadraplex

Recording + Search + Archiving + Network

#### > Dual Stream

Dual Stream is the most powerful technology to separately encode the recording and network frames of the DVR. The recording and network frames can be respectively selected in the DVR setup. This means users are able to set the frame rate according to their own needs; for fast network speeds and/or to minimise network traffic whilst keeping full recording frames.

#### > Simultaneous Video and Spot Monitor Outputs

1 VGA (1024 x 768) + 1 CVBS 1 VGA (1280 x 1024) + 1 (or 2) Spot

#### Easy To Use

#### > Quick Setup: Automatic HDD Capacity Calculation

NVRX products support the most convenient solution for a first time NVR set up. Enter the days for the recording duration and the DVR sets up the recording parameters (such as resolution, frame rate and quality). It is a useful and easy way for the end user to estimate how long the HDD can record for.

#### > Individual Channel Operation

The resolution for each channel can be set individually. This feature provides the end user with easy HDD maintenance and to efficiently get high video quality on a specific channel. For instance, to get a higher resolution on a camera covering a cash till position.

#### Remote Setup

This product provides the user with a convenient management solution using the remote configuration single client and multi client software and web viewer via Internet Explorer. User is able to control the Display, Recording, Device etc. of the DVR from a remote site; wherever it is.

#### Mobile Viewer (iPhone, Android)

Mobile applications make real time monitoring available anytime, anywhere. Currently, iPhone and Android applications are ready. Search "NVRX Manager" on the Apple store and Google Play (Android). It's free.

#### > S.M.A.R.T

S.M.A.R.T is the function which checks the hard disk health status at regular intervals. Hard disks have moving parts and are very temperature and shock sensitive. User sets a specific temperature, and when the temperature inside the NVRX is exceeded, the NVRX gives the end user notification by beeping and alarming before the situation becomes troublesome.

#### 2. NVRX Series 4, 8 and 16-Channel

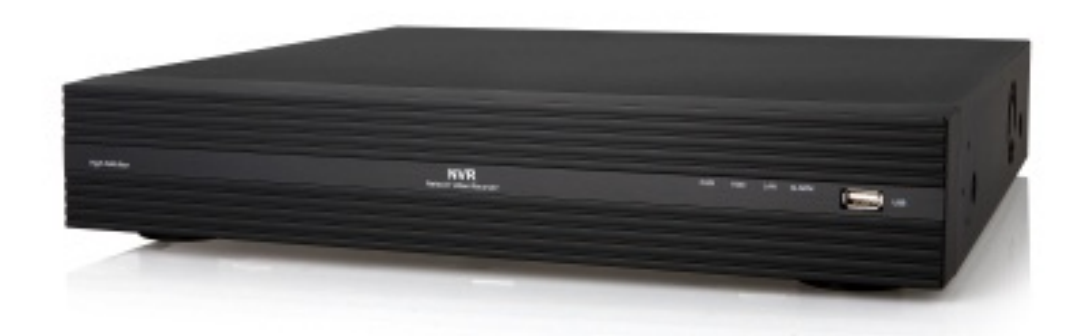

#### **2-1. Product Components**

The package contains the main unit and the components specified below. When you purchase the unit, please check to ensure the components specified below are included.

| NVRX Unit                                        |                | Mouse (Optional)                |  |
|--------------------------------------------------|----------------|---------------------------------|--|
| Client Software CD /<br>Quick Installation Guide |                | Remote Control /<br>Battery     |  |
| DVDRW Mounting<br>Bracket & Screws               |                | HDD Mounting<br>Bracket & Screw |  |
| HDD & DVDRW Fixing<br>Screws                     | P<br>P<br>P    | HDD Data Power<br>Cable         |  |
| Adaptor (DC12V 5A) & Power Cable                 | and the second | Adapter 48V 2A<br>& Power Cable |  |

|                               | 4, 8 and 10    | 6-Channel NVRX |
|-------------------------------|----------------|----------------|
|                               | DVD-RW Version | Basic Version  |
| HDD Data Power Cable          | 1EA            | 2EA            |
| HDD mounting Bracket          | 1EA            | 2EA            |
| HDD Mounting Bracket Screw    | 4EA            | 8EA            |
| DVD-RW Mounting Bracket       | 1EA            | NA             |
| DVD-RW Mounting Bracket Screw | 4EA            | NA NA          |
| HDD/DVD-RW Fixing Screw       | 8EA            | 8EA            |

#### 2-2. Specification

|           | MODEL             |                                    | NVRX4                                            | NVRX8                                            | NVRX16                                           |
|-----------|-------------------|------------------------------------|--------------------------------------------------|--------------------------------------------------|--------------------------------------------------|
|           | Input             | IP Camera                          | 4 (20Mbps)                                       | 8 (40Mbps)                                       | 16 (40Mbps)                                      |
|           | Input             | Resolution                         |                                                  | Max. 1920x1080                                   |                                                  |
| Video     | Output            | Main<br>Monitor                    |                                                  | VGA and HDMI                                     |                                                  |
|           | output            | Sub Monitor                        |                                                  | CVBS                                             |                                                  |
|           | Input             | IP Camera<br>(Network)             | 4                                                | 8                                                | 16                                               |
| Audio     | Input             | Local Input<br>(RCA)               | 4                                                | 8                                                | 16                                               |
|           | Output            | Local<br>Output<br>(RCA)           |                                                  | 1                                                |                                                  |
|           | Aud               | lio Codec                          |                                                  | G.711                                            |                                                  |
|           |                   | IP Camera<br>(Network)             | 4                                                | 8                                                | 16                                               |
| Event     | Sensor<br>In      | Local Input<br>(Terminal<br>Block) |                                                  | 4                                                |                                                  |
|           | Local A<br>(Term  | larm Output<br>ninal Block)        |                                                  | 1                                                |                                                  |
|           | Motioi<br>(from   | n Detection<br>IP Camera)          |                                                  | Yes                                              |                                                  |
| Serial    | R                 | S232C                              |                                                  | Yes, Diagnostic Only                             |                                                  |
| Schul     | F                 | RS485                              |                                                  | Yes                                              | 1                                                |
|           | Private<br>Auto ( | (IP Camera,<br>Connection)         | 4 PSE                                            | 8 PSE                                            | 8 PSE                                            |
| Network   | LAN (<br>Remo     | IP Camera,<br>ote Access)          |                                                  | 10/100 Base-T                                    |                                                  |
|           | Pr                | otocols                            | TCP/IP, UDP, DHC                                 | P, HTTP, NTP, SMTP,                              | RTP, RTSP, ONVIF                                 |
| Live      | Fra               | me Rate                            | Max. 120fps                                      | Max. 240fps                                      | Max. 480fps                                      |
|           | Fra               | me Rate                            | 120fps@D1<br>120fps@1280x720<br>120fps@1920x1080 | 240fps@D1<br>240fps@1280x720<br>240fps@1920x1080 | 480fps@D1<br>480fps@1280x720<br>480fps@1920x1080 |
| Recording | Recor             | ding Mode                          | Continuous / I                                   | Motion / Sensor / Sche                           | edule / Manual                                   |
|           | Pre               | Recording                          |                                                  | Max. 20 Minutes                                  |                                                  |
|           | Post              | Recording                          |                                                  | Max. 60 Seconds                                  |                                                  |
|           | 5                 | Search                             | Quick Searc                                      | h, Date/Time, Event,                             | Archive, Log                                     |
| Playback  | Multi             | -Decoding                          | 1, 4                                             | 1, 4, 8                                          | 1, 4, 8, 16                                      |
|           | Playb             | ack Speed                          | x0.25, x                                         | 0.5, x2, x4, x8, x16, x                          | x32, x64                                         |
|           |                   | Media                              | USB drive,                                       | , External HDD, DVD-F                            | R, Network                                       |
| Backup    | File              | e Format                           | BMF                                              | P, AVI, Proprietary For                          | mat                                              |
|           | Hug               |                                    |                                                  | Yes (Max. 24 hours)                              |                                                  |
|           |                   | 1x HDD                             | 2Tb                                              | 3-                                               | ТЬ                                               |
| Storage   | HDD               | No. of<br>Internal<br>HDD's        |                                                  | 2                                                |                                                  |
|           |                   | e-SATA                             |                                                  | 1                                                |                                                  |

|             |              | Front                    |                      | 1                                  |
|-------------|--------------|--------------------------|----------------------|------------------------------------|
|             | 056          | Rear                     |                      | 1                                  |
| User I/F    | Inpι         | ut Method                | Front Buttor         | is, IR, Mouse, Keyboard Controller |
|             | Dyn          | amic DNS                 |                      | Yes (Free DDNS)                    |
|             | Digi         | ital Zoom                |                      | Yes                                |
|             | Dayli        | ght Saving               |                      | Yes                                |
| Features    | NTP (N<br>Pr | letwork Time<br>rotocol) |                      | Yes                                |
|             | S.           | M.A.R.T                  |                      | Yes                                |
|             | Inte         | rnal Beep                |                      | Yes                                |
|             | Multi        | -Language                |                      | Yes                                |
|             | eMail        | Notification             |                      | Yes                                |
|             | 30           | 6 Mobile                 | i                    | Pad / iPhone / Android             |
| Network     | We           | b Viewer                 | Windows (IE,         | Chrome, Firefox, Safari), MAC(TBD) |
| Access      | PC           | C Client                 | Single (Mac          | ) / CMS (Windows) (64 channels)    |
|             | Remot<br>U   | e Setup and pgrade       |                      | Yes                                |
| Power       | Pow<br>V     | er Supply<br>/oltage     | DC12V 5A + 48V<br>1A | DC12V 5A + 48V 2A                  |
| Temperature | Or<br>Ten    | peration<br>operature    | 5°C - 40             | 0°C (Storage: -10°C - +50°C)       |
| Weight      | Uni<br>Gros  | t Weight<br>ss Weight    |                      | 4.1 Kgs<br>6.2 Kgs                 |
| Dimensions  | Unit         | Dimension                | 380mm                | (W) x 340mm (H) x 72mm (D)         |

Please note that specification and unit exterior design are subject to change without prior notification

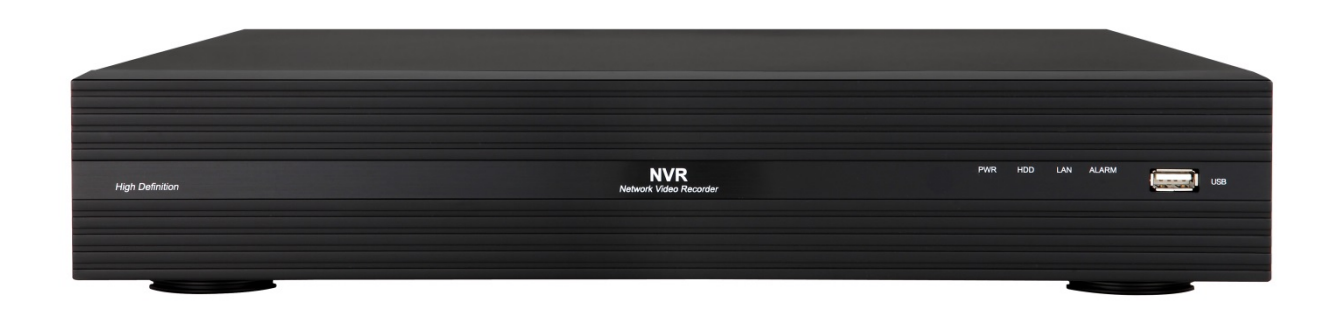

#### **NVRX Series Front Panel**

#### Table 3.1.1. NVRX Series Front LED's and Ports

|          | Description                                                              |
|----------|--------------------------------------------------------------------------|
| POWER    | LED is on when power is applied to the system.                           |
| HDD      | LED is on when the system is recording video data                        |
| LAN      | LED is on when connected to the network                                  |
| ALARM    | LED is on when alarm output is turned on                                 |
| USB PORT | This port is for archiving footage onto an USB device (USB2.0 connector) |

#### 2-4. Rear Panel

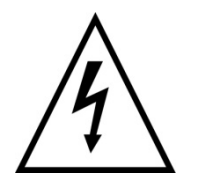

ā

Do not power this system on before all the connections are completed.
Make sure all the connections are properly secured. Faulty connection may result in the system being damaged.

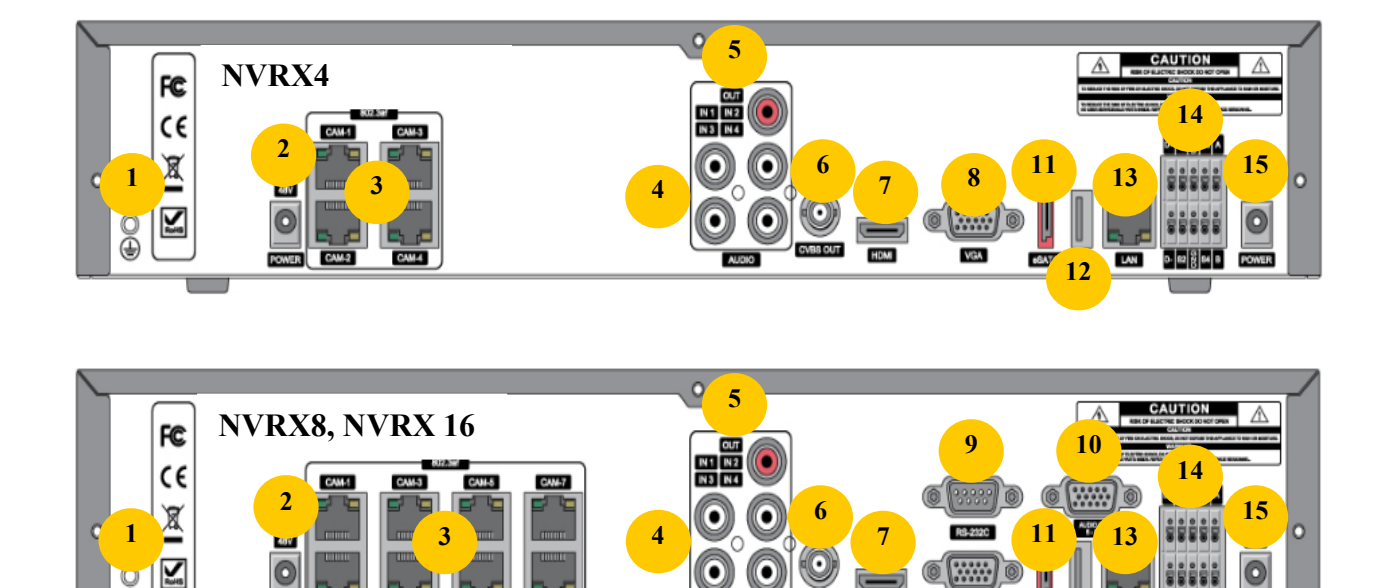

eGATA USB LAN

12

8

0-82 8 84 8

#### **Rear Panel Connectors**

- 1 Ground: Use for Ground Port
- 2 POE POWER: DC48V Input
- ③ POE PORT: NVRX4 4-Port POE, NVRX8 & 16 8-Port PoE
- ④ AUDIO IN: 4 Connectors for Audio Input
- (5) AUDIO OUT: 1 Connector for Audio Output
- 6 CVBS OUT: MAIN Composite Video Output
- ⑦ HDMI OUT: HDMI Video Output (1280 x 720, and 1920 x 1080)
- ⑧ VGA OUT: Connector for VGA Monitor. Main Video Output
- (9) RS232C: Diagnostic Port Only
- 1 AUDIO Ports: Audio Inputs for Channels 5-8 or 5-16 (8 & 16-Channel Only)
- 1 E-SATA: 1x External SATA Terminal
- 1 USB PORT: Connector for USB Mouse or USB Flash Memory
- ③ ETHERNET PORT: RJ45 Connector for Network Connection
- (A) SENSOR IN, ALARM OUT, RS-485: 4x Sensor Inputs, 1x Alarm Output and RS-485 for PTZ
- (15) POWER: DC12V Input

#### **3. Basic Mouse Functions**

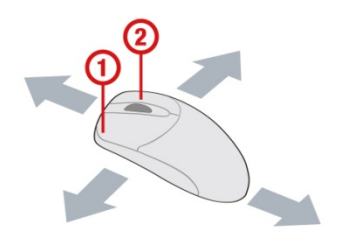

1 Left Button: SELECT Function

2 Wheel: MOVEMENT Function on a Drop-Down Menu

#### 4. Basic Remote Control Functions

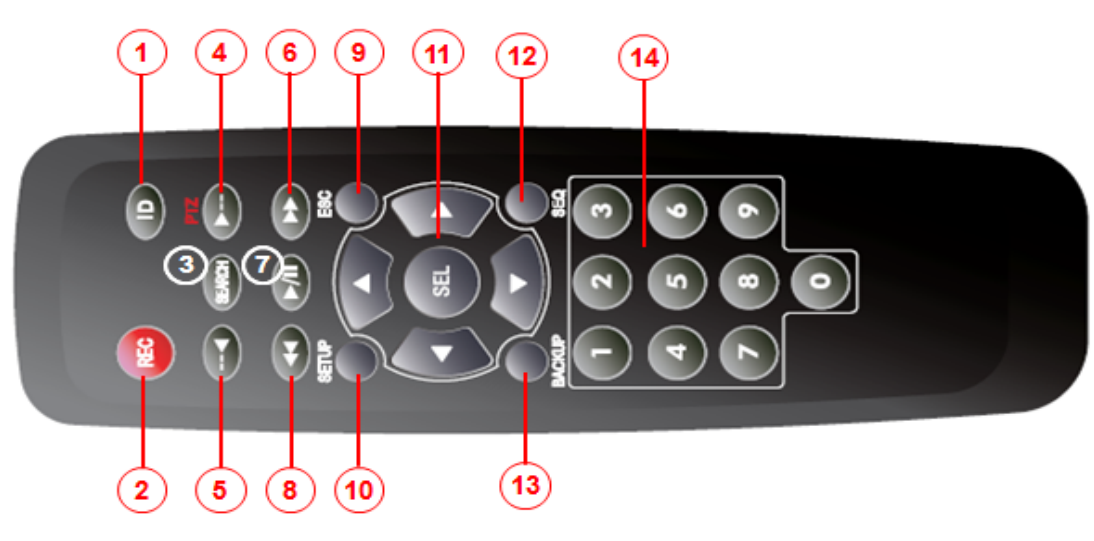

Typical Remote Control

- 1) ID: To Set the Remote Control ID.
- ② REC: To Start and Stop Manual Recording

- ③ SEARCH: To go to SEARCH Menu.
- ④ F/ADV:
  - During Playback Moves the Playback Position 60 seconds Forwards
  - During Pause Moves the Playback Position 1 Frame Forward F/REW.
- 5 F/REW:
  - During Playback Moves the Playback Position 60 seconds Backwards
  - During Pause Moves the Playback Postion 1 Frame Backward
- 6 FF: To Fast Forward the Recording.
- ⑦ PLAY/PAUSE: To Play or Pause the Recording in Playback Mode
- 8 REW: To Rewind the Recording

9 ESC:

- During Setup To Retun to the Preivous Menu Screen
- During Playback To Exit Playback Mode
- System Lock To Lock the System. Press the ESC Button for 5 Seconds
- System Unlock To Unlock the System. Press the ESC Button for 5 Seconds
- 1 SETUP: To Open the SETUP Menu
- ① Direction Buttons: To Move Menu Items or Select a Channel
- <sup>(1)</sup> SEQ: To Start Auto Sequencing the Screen in Full Screen Mode (Toggle)
- BACKUP: To Start a Backup Operation in Live or Playback Mode
- ④ 0~9: To Select a Channel, or Enter a NVRX ID Number, or Use as a Number Key

#### 5. Mounting the HDD

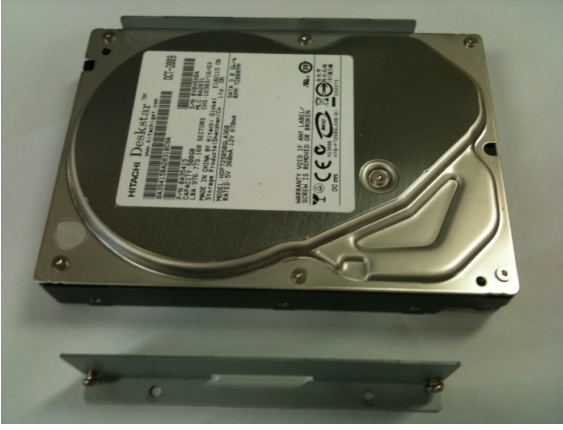

1. Before installing the HDD bracket and screws.

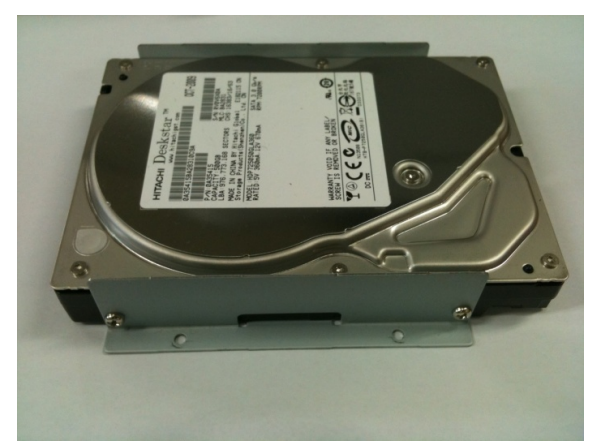

2. After installing the HDD bracket and screws.

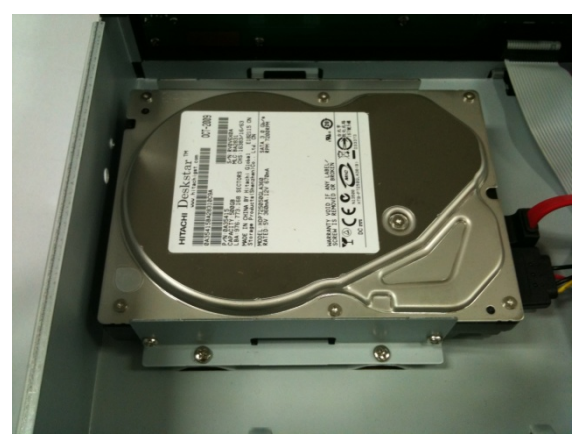

3. Install the HDD and Bracket onto the base of the case (inside).

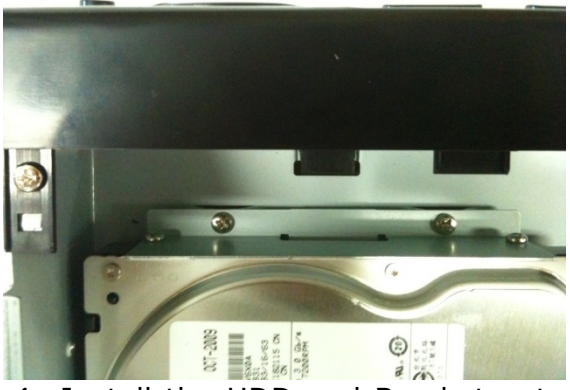

4. Install the HDD and Bracket onto the base of the case (outside).

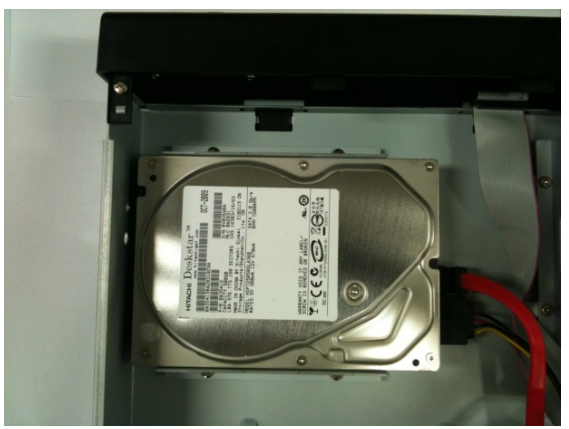

5. After connecting the power and data cables to the HDD.

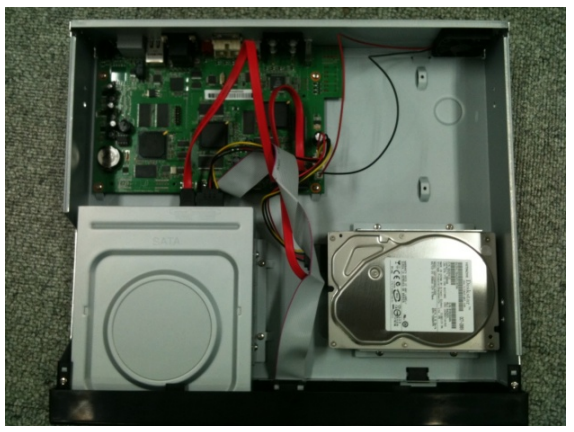

6. A picture after installation of the HDD.

#### 6. Quick Setup

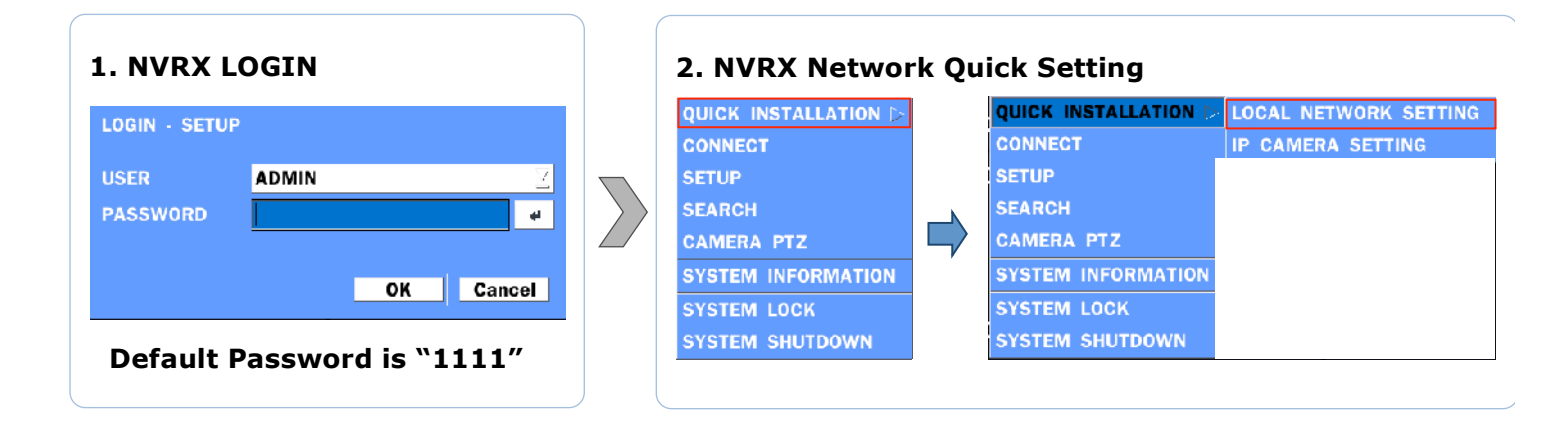

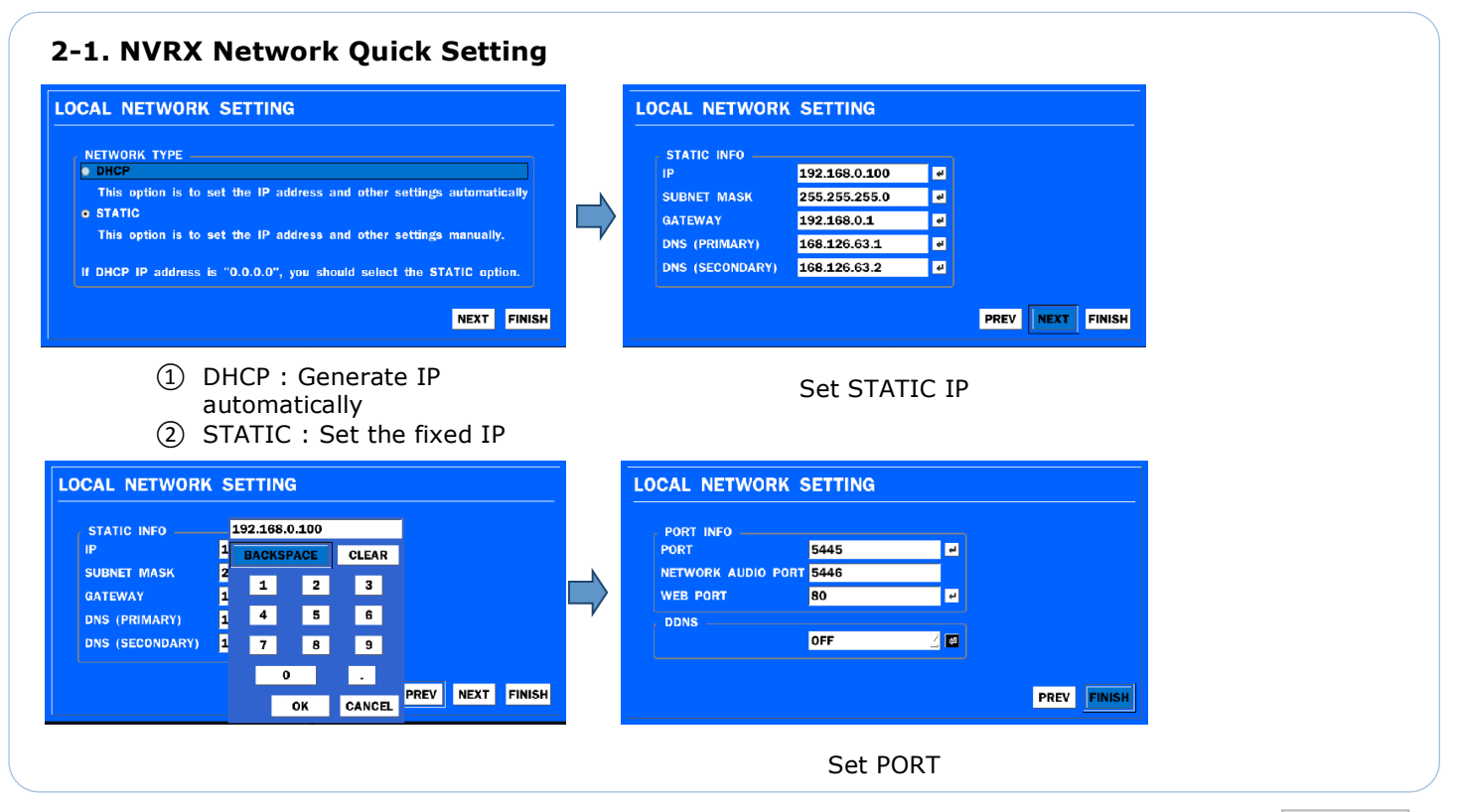

#### 3. IP CAMERA Quick Setting

| QUICK II |             |   | QUICK INSTALLATION > | LOCAL NETWORK SETTING |
|----------|-------------|---|----------------------|-----------------------|
| CONNEC   | r           |   | CONNECT              | IP CAMERA SETTING     |
| SETUP    |             |   | SETUP                |                       |
| SEARCH   |             |   | SEARCH               |                       |
| CAMERA   | PTZ         |   | CAMERA PTZ           |                       |
| SYSTEM   | INFORMATION | , | SYSTEM INFORMATION   |                       |
| SYSTEM   | LOCK        |   | SYSTEM LOCK          |                       |
| SYSTEM   | SHUTDOWN    |   | SYSTEM SHUTDOWN      |                       |

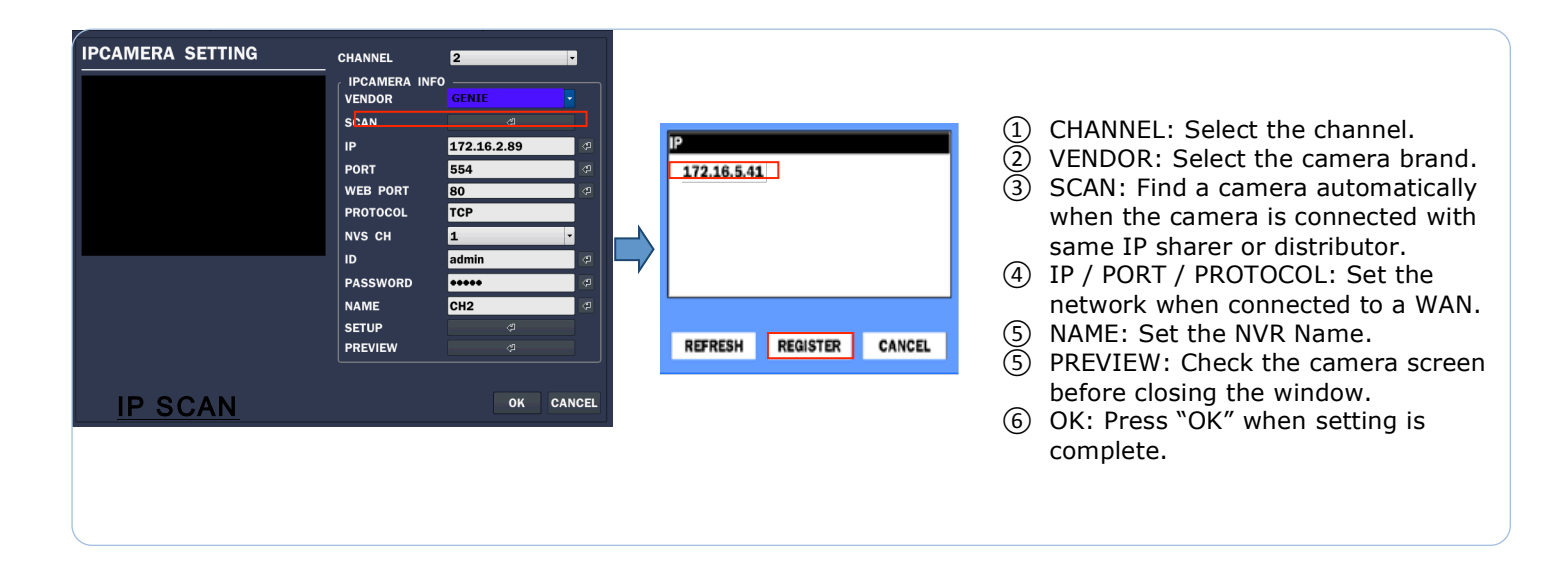

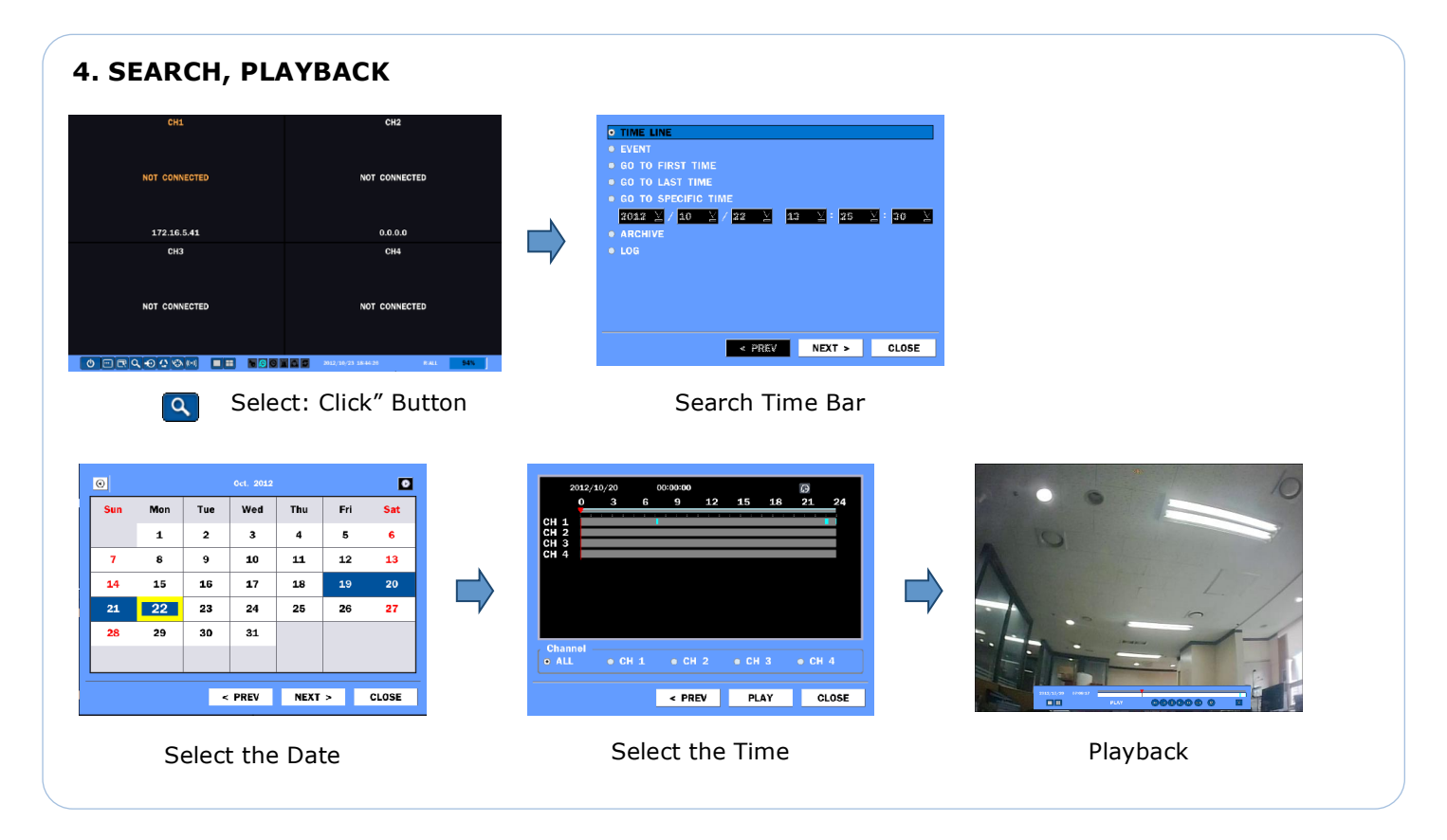

For more detailed information about set-up, search, playback etc., please read the User Manual which is on the enclosed CD.

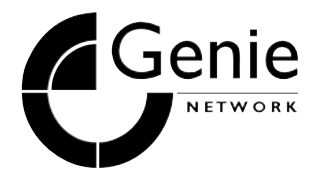

GENIE CCTV LTD. CCTV House, City Park, Watchmead, Welwyn Garden City, Hertfordshire, AL7 ILT Tel: +44 (0) 1707 330541 Fax: +44 (0) 1707 330543 www.geniecctv.com